# CARE4 MODULE NAME: Web Acute / Web ED / PCS Outpatient Clinic Appointments (at your Hospital)

#### Overview

The workflow for booking an outpatient appointment for an inpatient who is being discharged, is detailed below:

The physician orders the outpatient booking appointment

| Orders                                         |              |                |                            |                  | SUBM        | IIT 1            |
|------------------------------------------------|--------------|----------------|----------------------------|------------------|-------------|------------------|
| CURRENT                                        | <b>•</b>     |                | ENTER                      | RECONCILE        | TRANSFER    |                  |
|                                                |              |                | Add New                    | Process Orders   |             |                  |
| Favorites 💌 Sort 💌 Q Searc                     | h All        |                |                            |                  | Filter: All | 🔻 Pt.Age 🔽 Wt. 📃 |
| 📝 🛯 > Outpatient clinic referral [Post Dis     | charge Follo | ow-up Clinic/C | Office Appointment Booking | (OP)]            |             |                  |
| ✓ Order                                        |              |                | * New                      | 22/09/2021 12:55 |             | 습                |
| *Outpatient Clinic or Appointment to be Booked | Fracture     | Clinic         |                            |                  |             |                  |
| *Reason for Outpatient Clinic Referral         | ankle fra    | cture          |                            |                  |             |                  |
| Consulting Provider                            |              |                |                            |                  |             | •                |
| Has provider been notified                     | Yes          | No             |                            |                  |             |                  |
| Health Card Number                             |              |                |                            |                  |             |                  |
| Patient's Phone Number                         | (555)555     | 5-5555         |                            |                  |             |                  |
| Family Physician                               | Matthew      | Victor Orava   |                            |                  |             | ×                |

#### Clerical / Nursing views the booking order on their status board

|     |                                          |                                                    |     |                                | Dept: Nul    | sing | site: | Patient | care services    |                                                         |           |     |       |     |       |          |   |
|-----|------------------------------------------|----------------------------------------------------|-----|--------------------------------|--------------|------|-------|---------|------------------|---------------------------------------------------------|-----------|-----|-------|-----|-------|----------|---|
| 8-1 | +                                        |                                                    |     |                                |              |      |       |         |                  |                                                         |           |     |       |     |       |          |   |
| e e | Rm-Bed<br>Age/Sex<br>Adm Date<br>Service | Patient Name<br>Attending MD<br>Special Indicators | CFF | Admit Dx                       | Surveillance | Prec | @ Ack | APPTS   | Ø New Results UN | C 👩 Next Task                                           | Home Meds | MAR | @ TAR | нсс | TR/DC | 😵 Hold Q | 0 |
|     | 2N.231-3<br>58 M<br>25/08/2021<br>MED    | Computrition,Thirteen<br>Castillo,James            |     | Computrition Interface testing |              |      | Ack   | OP F/U  |                  | 04:00 Pain<br>04:00 Vital<br>06:00 ADL A<br>06:00 IO In | Not U     |     |       |     |       |          |   |

# Clerical / Nursing views the order by clicking on the "OP F/U" button

|                                                                                     | ridinge erder bet    |                  |      |
|-------------------------------------------------------------------------------------|----------------------|------------------|------|
| 🖻 Order                                                                             | Status               | Start/Stop       | Ģ    |
| <ul> <li>Post Discharge Follow-up Clinic/Office Appointment Booking (OP)</li> </ul> |                      |                  |      |
| 🗌 Order                                                                             |                      |                  |      |
| Order 🗌                                                                             | Ordered              | Wed Sep 22 12:55 | Edit |
| *Outpatient Clinic or Appointment to be Booked                                      | Fracture Clinic      |                  |      |
| *Reason for Outpatient Clinic Referral                                              | ankle fracture       |                  |      |
| Consulting Provider                                                                 |                      |                  |      |
| Has provider been notified                                                          |                      |                  |      |
| Health Card Number                                                                  |                      |                  |      |
| Patient's Phone Number                                                              | (555)555-5555        |                  |      |
| Family Physician                                                                    | Matthew Victor Orava |                  |      |
|                                                                                     |                      |                  |      |
|                                                                                     |                      |                  |      |

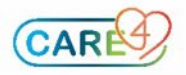

Independent of the provider paper process, clerical / nursing takes this information and does one of the following actions:

- Calling to book the appointment
- Entering the order that is transmitted directly to the clinic
- Faxing / sending the paper requisition
- If access allows book directly through CWS desktop

Once ONE of the above actions occur and relevant information is received, the clerk / nurse puts this in the patient's discharge plan

|                                 | - Problem Edit                                   | Curr<br>Visit | Status | Onset Date | - |
|---------------------------------|--------------------------------------------------|---------------|--------|------------|---|
|                                 |                                                  |               |        |            |   |
| +                               | 0 of 3 requirements met                          |               |        |            |   |
| Admit Date/Time                 | 25/08/2021 12:28                                 |               |        |            |   |
| Admit Provider                  | Castillo.James                                   |               |        |            |   |
| Outpatient Imaging and Cardio   |                                                  |               |        |            |   |
| Respiratory Orders              |                                                  |               |        |            |   |
| Edit 🕨                          |                                                  |               |        |            |   |
| Prescriptions                   |                                                  |               |        |            |   |
| Edit 🕨                          |                                                  |               |        |            |   |
| Finalize Discharge Meds         |                                                  |               |        |            |   |
| Other Prescriptions and Forms   |                                                  |               |        |            |   |
| * Discharge Orders              | * Discharge                                      |               |        |            |   |
| New Edit b                      | Discharge                                        |               |        |            |   |
| * Interventions                 | Discharge Assessment (Generic)                   |               |        |            |   |
| Add Remove                      | Discharge Assessment (Generic)                   |               |        |            |   |
| Doc View                        |                                                  |               |        |            |   |
| Instructions                    |                                                  |               |        |            |   |
| Edit 🕈                          |                                                  |               |        |            |   |
| Outpatient Clinic and/or Office |                                                  |               |        |            |   |
| Appointment                     |                                                  |               |        |            |   |
| Add Remove Add Me               |                                                  |               |        |            |   |
| Patient Disposition             | <ul> <li>Leave Against Medical Advice</li> </ul> |               |        |            |   |
|                                 | O Absent Without Leave                           |               |        |            |   |
|                                 | Cadaver Organ Tissue Retrieval                   |               |        |            |   |
|                                 | O Died while on Pass or Leave                    |               |        |            |   |
|                                 | O Died in Facility                               |               |        |            |   |
|                                 | O nome with Support                              |               |        |            |   |
|                                 | Modical Accist in dving                          |               |        |            |   |
|                                 | No Beturn from Page or Leave                     |               |        |            |   |
|                                 | O Ruisido in Encility                            |               |        |            |   |
|                                 | Suicide out of Facility                          |               |        |            |   |
|                                 | Transfer Correctional Facility                   |               |        |            |   |
|                                 | Transfer to Grp or Supp Living                   |               |        |            |   |
|                                 | Transfer to Residential Care                     |               |        |            |   |
|                                 | Transfer to Acute Facility                       |               |        |            |   |
|                                 | Transfer to Outpatient Clinic                    |               |        |            |   |
| To Institution                  |                                                  |               |        |            |   |
| Discharge Date/Time             |                                                  |               |        |            |   |

Clerk / Nurse clicks Add on the outpatient clinic and/or Office Appointment section

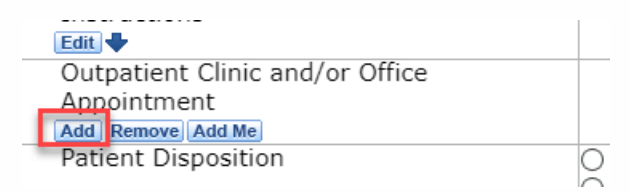

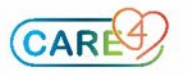

# Clerk / Nurse clicks Other Referral

| Search                           |            |                        |                       |                 |
|----------------------------------|------------|------------------------|-----------------------|-----------------|
| Name                             | Mnemonic   | Туре                   | Speciality            |                 |
|                                  | AADNNA0001 | Nurse Practitioner     | Nurse Practitioner    |                 |
| Aamir,Sumera, MRTT               | AAMISU01HW | Medical Radiation Tech | Radiology             |                 |
|                                  | AARTHA01HW | Medical Radiation Tech | Radiology             |                 |
|                                  | AASHLI0001 | Physician              | Referring             |                 |
|                                  | ABADWA0001 | Physician              | Dermatology           |                 |
|                                  | ABAROK0001 | Physician              | Referring             |                 |
| bawi,Blake, MD                   | ABAWBL0001 | Physician              | Family Practice       |                 |
|                                  | ABBAZA0001 | Physician              | Family Practice       |                 |
|                                  | ABBAWA0001 | Physician              | Family Practice       |                 |
|                                  | ABBAIR0001 | Physician              | Family Practice       |                 |
|                                  | ABBAVI0001 | Physician              | Family Practice       |                 |
|                                  | ABBOKR01RV | Registered Practical N | Nursing               | Known Providen  |
|                                  | ABBOCA01HW | Registered Nurse       | Nursing               | All Providers   |
|                                  | ABBOCH01RV | Registered Practical N | Nursing               | By Service      |
|                                  | ABBOJA01CG | Physiotherapist        | Physiotherapy         | By Provider Gro |
|                                  | ABBOLA0001 | Physician              | Referring             | By Provider Typ |
|                                  | ABBOMI0001 | Physician              | Referring             | By Specialty    |
|                                  | ABBORA0001 | Physician              | Family Practice       | Outside         |
|                                  | ABBRDA01RV | Registered Nurse       | Nursing               | Dravidar Croup  |
| bd El Mesih,Sameh Abd El Mes, MD | ABDESA0001 | Physician              | Family Practice       | Provider Group  |
|                                  | ABDARU0001 | Physician              | Referring             | Other Peferral  |
|                                  | ABDEFA0001 | Physician              | Obstetrics/Gynecology | Other Referrar  |
| bdel Malek,Amal Makram Abd, MD   | ABDEAM0001 | Physician              | General Practitioner  | Identifier      |
|                                  | ABDEWA0001 | Physician              | Family Practice       | Mnemonic        |
| bdel Meguid,Abdel Meguid, MD     | ABDEAB0002 | Physician              | Referring             | Name            |

# Clerk / Nurse clicks Other Referral

• Fill out the NAME of the clinic and any notes that are applicable, click **OK** 

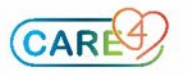

| Appointment will be arranged by the clinic. Clinic should call you by Sep<br>12nd otherwise please contact the clinic directly at 555-555-5555 |                          | Known Provide<br>All Providers<br>By Service<br>By Provider Gr<br>By Provider Tgr |
|----------------------------------------------------------------------------------------------------|--------------------------|-----------------------------------------------------------------------------------|
| 2nd otherwise please contact the clinic directly at 555-555-5555                                                                               |                          | By Service<br>By Provider Gr<br>By Provider Ty<br>By Specialty                    |
|                                                                                                    |                          | by Specialty                                                                      |
| erral Type<br>er                                                                                                    |                          | Outside<br>Provider Group<br>Other Referral                                       |
|                                                                                                    |                          | Identifier<br>Mnemonic<br>Name                                                    |
|                                                                                                    |                          |                                                                                   |
|                                                                                                    |                          |                                                                                   |
|                                                                                                    |                          |                                                                                   |
|                                                                                                    |                          |                                                                                   |
| e                                                                                                    | rral Type<br>r<br>Add Me | Add Me Cancel OK                                                                  |

# If the date / time is known, the clerk can click the clock beside the referral

| Outpa  | tient Clinic and/or Office                                                                                                    | Fracture Clinic (Other) 👩 |
|--------|----------------------------------------------------------------------------------------------------|---------------------------|
| Appoir | ntment                                                                                                    |                           |
| Add Re | move Add Me                                                                                                    |                           |
| · ·    | e de la companya de la companya de la |                           |

# Click Calendar – enter the date/time and then click OK

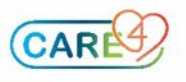

| Date /    | Time                           |     |      |            |      |     |     |    |     |     | × |
|-----------|--------------------------------|-----|------|------------|------|-----|-----|----|-----|-----|---|
|           |                                |     | Sept | ember      | 2021 |     |     | Ho | our | Min |   |
|           | Sun                            | Mon | Tue  | Wed        | Thu  | Fri | Sat | 00 | 12  | 00  |   |
|           |                                |     |      | 1          | 2    | 3   | 4   | 01 | 13  | 05  |   |
|           | 5                              | 6   | 7    | 8          | 9    | 10  | 11  | 02 | 14  | 10  |   |
|           | 12                             | 13  | 14   | 15         | 16   | 17  | 18  | 03 | 15  | 15  |   |
|           | 19                             | 20  | 21   | 22         | 23   | 24  | 25  | 04 | 16  | 20  |   |
|           | 26                             | 27  | 28   | 29         | 30   |     |     | 05 | 17  | 25  |   |
|           |                                |     |      |            |      |     |     | 06 | 18  | 30  |   |
|           | <<                             | <   |      | Today > >> |      |     |     |    | 19  | 35  |   |
|           |                                |     |      |            |      |     |     |    | 20  | 40  |   |
|           | 09 21                          |     |      |            |      |     |     |    |     | 45  |   |
|           |                                |     |      |            |      |     |     | 10 | 22  | 50  |   |
|           |                                |     |      |            |      |     |     | 11 | 23  | 55  |   |
|           | *Date 22/09/2021<br>Time 15:48 |     |      |            |      |     |     |    |     |     |   |
| Now Cance |                                |     |      |            |      |     |     |    |     | ОК  |   |

# Click Save - now the clinic information for the patient is in the discharge plan.

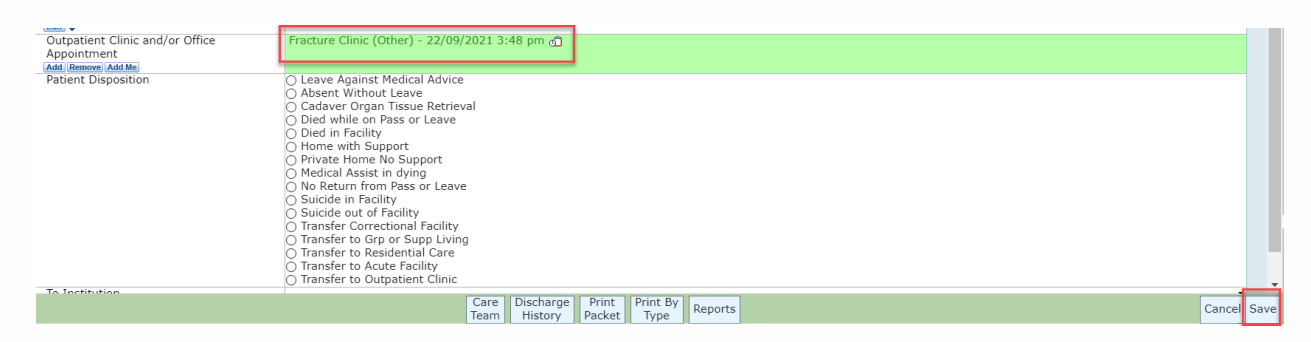

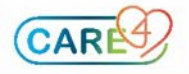